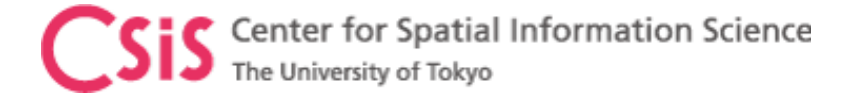

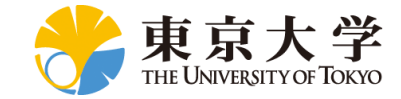

### GNSS Data Processing for High-Accuracy MADOCA-PPP using MAD-WIN and MADROID

### **Dinesh Manandhar**

Center for Spatial Information Science

The University of Tokyo

Contact Information: <u>dinesh@csis.u-tokyo.ac.jp</u>

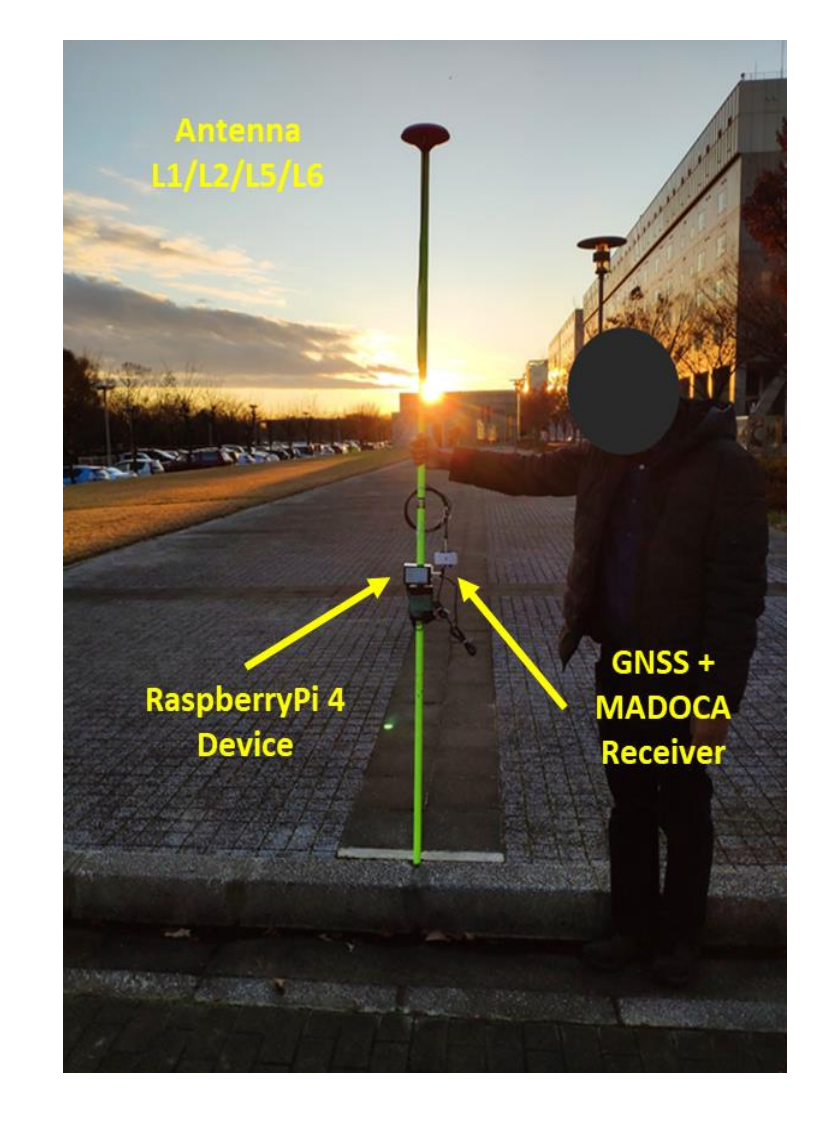

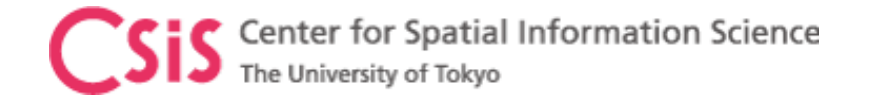

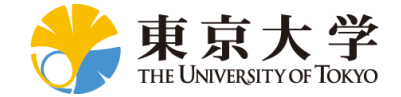

# Objectives

- Learn how to process GNSS data for MADOCA-PPP using
  - MAD-WIN
    - MADOCA PPP for Windows OS
  - MADROID Software
    - MADDOCA PPP for Android Device

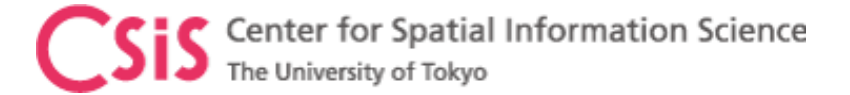

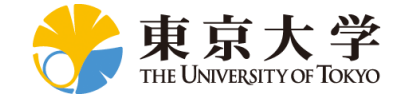

# **Position Accuracy and Errors**

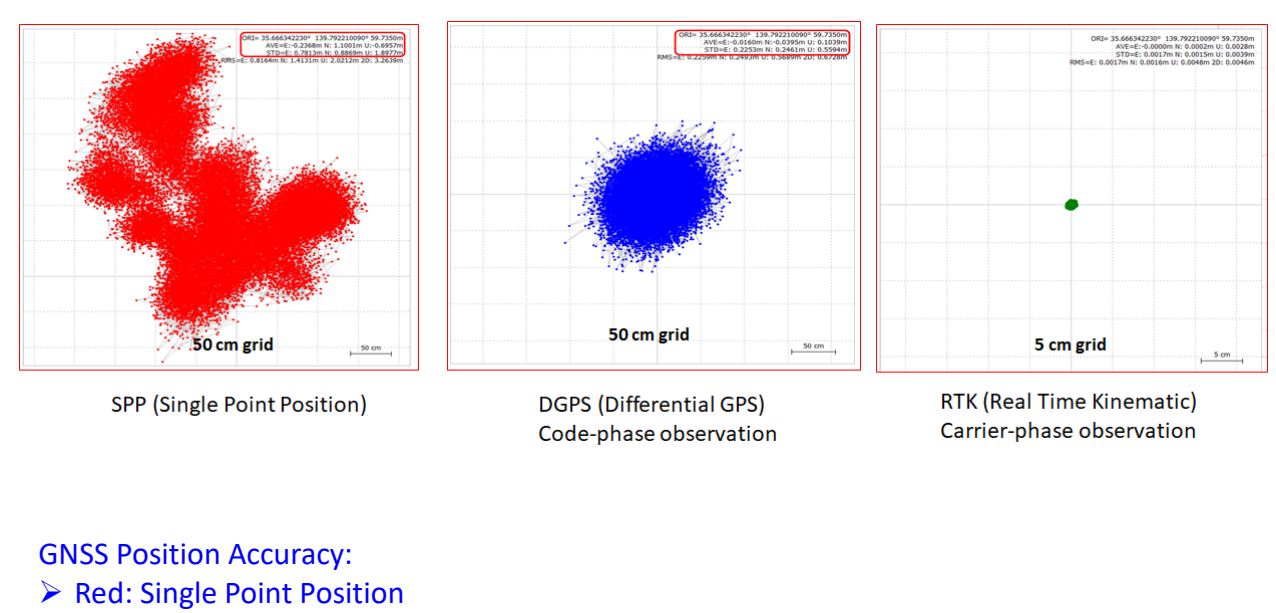

- Blue: DGPS, Code-Phase Observation
- Green: RTK, Carrier Phase Observation

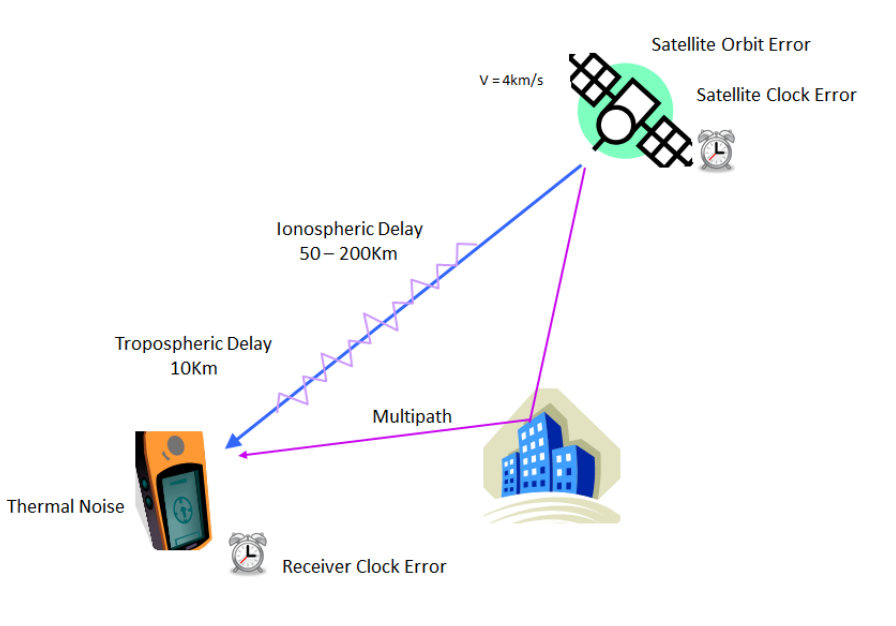

#### **GNSS Errors:**

- Satellite Orbit Error
- Satellite Clock Error
- Ionospheric Delay
- > Tropospheric Delay
- Receiver Clock Error
- Thermal Noise
- Multipath

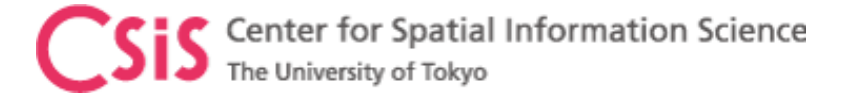

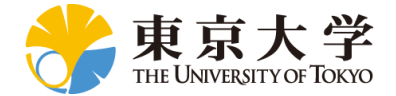

# Data Observation Methods for High-Accuracy

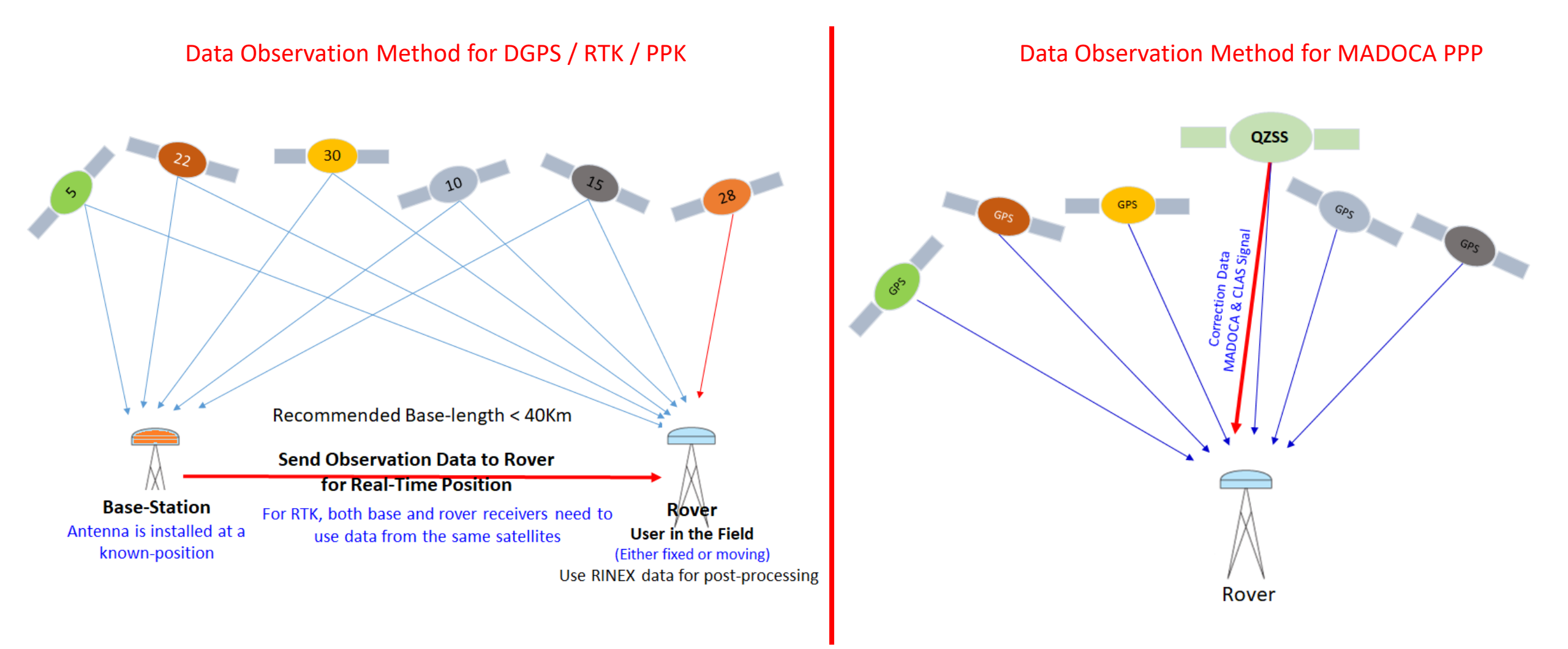

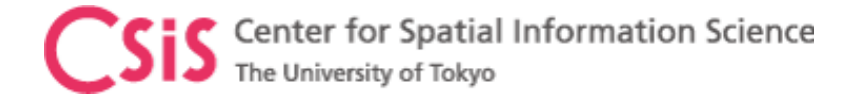

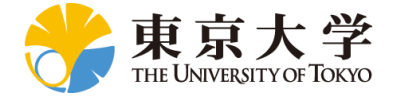

# MAD-WIN Setup

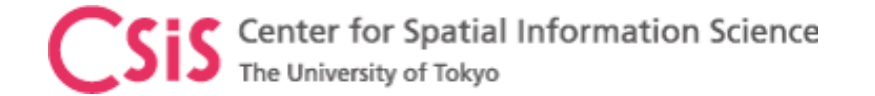

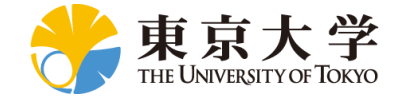

## MAD-WIN Setup

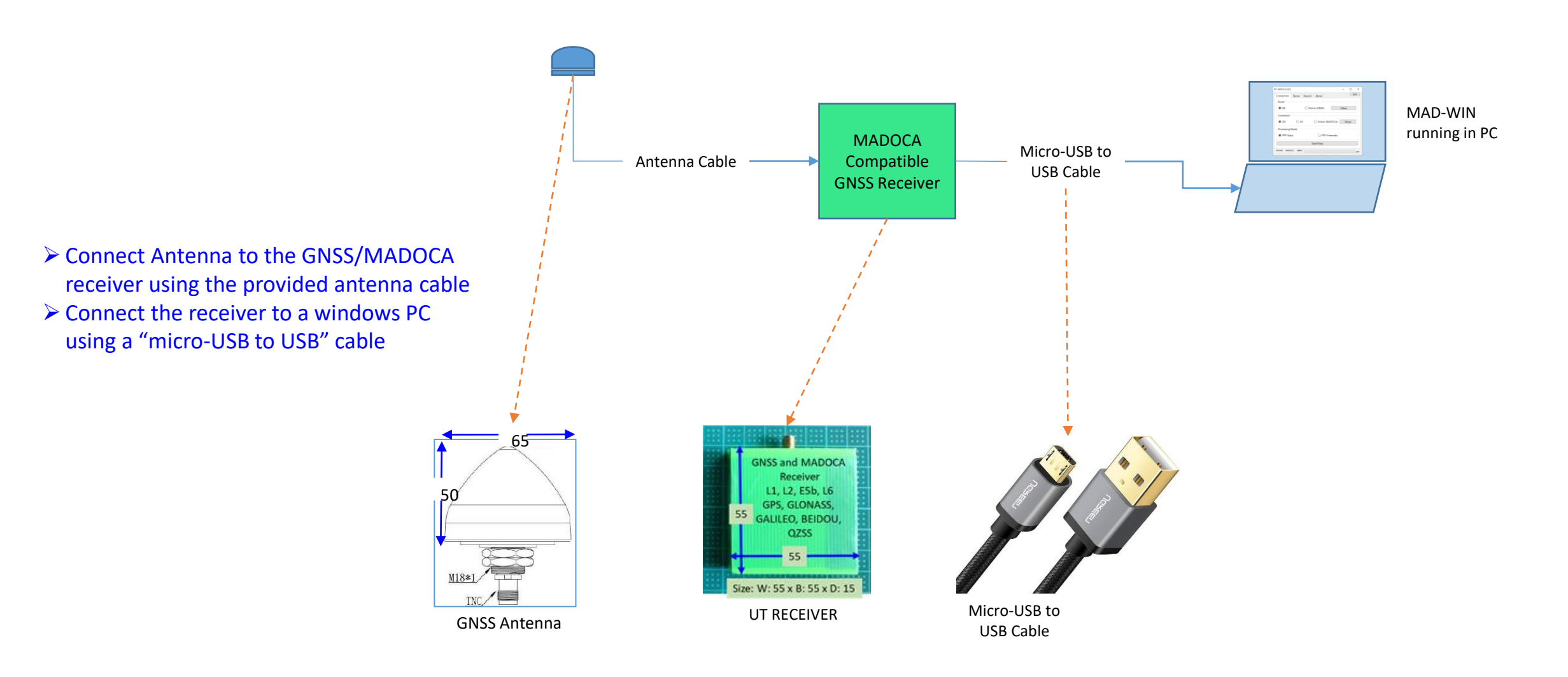

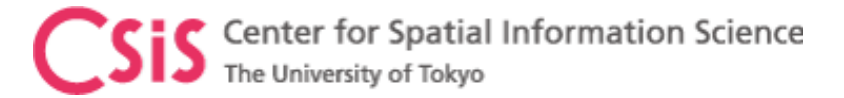

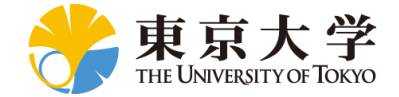

# Install and Run MAD-WIN

- Download MAD-WIN software from UT
- Unzip the software to a folder
- Run "Madoca\_win.exe" by double click from the MAD-WIN folder
- For easy access, create a Shortcut such as "Madoca\_Win Shortcut"
- Copy this "Madoca\_Win Shortcut" to desktop for easy access.
- > Double click the Shortcut to run the application.

| MADOCA 2022       |                          |       |  |       | _     |    | ×    |
|-------------------|--------------------------|-------|--|-------|-------|----|------|
| Connection Status | Record                   | About |  |       |       |    | Exit |
| Rover             |                          |       |  |       |       |    |      |
|                   | Online (GNSS)            |       |  |       | Setup |    |      |
| Correction        |                          |       |  |       |       |    |      |
| ⊖ dx              | ○ SX                     |       |  | DOCA) | Set   | цр |      |
| Processing Mode   |                          |       |  |       |       |    |      |
| O PPP-Static      | PPP-Static PPP-Kinematic |       |  |       |       |    |      |
| Start/Stop        |                          |       |  |       |       |    |      |
| ROVER MADOCA      | NMEA                     |       |  |       |       |    | OFF  |

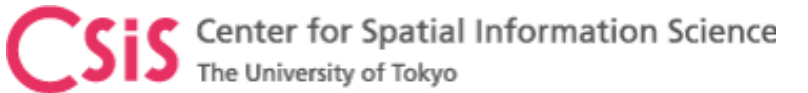

### MAD-WIN Setup: Case A

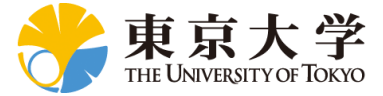

Set Baud Rate = 115200

 $\times$ 

 $\sim$ 

 $\sim$ 

6

 $\times$ Select COM Port for

 $\sim$ 

 $\sim$ 

Set Baud Rate = \$7600

12

Save

Save

10

Cancel

Format ubx

MADOCA receiver

QZSS Both GNSS and MADOCA Receivers are connected to your PC Select COM Port for **GNSS Receiver** Rover Settings GLONAS, Serial Port MADOCA L6E 3 Port COM19 Mr. S. S. GN55 Signals 4 Baud 115200 MADOCA 2022  $\times$ NTRIP Exit Connection Status Record About Address Set Data Format Type Rover Port Antenna 1 UBX for u-blox receiver Mount Point RX Online (GNSS) Setup SBF for MOSAIC receiver User Name RTCM3 for other receiver Correctio Password 7 O Online (MADOCA) 5 DX  $\bigcirc$  sx Setup Format ubx Cancel GNSS MADOCA Processing Mode Receiver Receiver Correction Settings PPP-Static O PPP-Kinematic Serial Port 9 Start/Stop Port COM19 Baud 57600 ROVER MADOCA NMEA OFF MAD-WIN NTRIP Address Set Data Format Type Port UBX for F9/D9 receiver Mount Point SBF for MOSAIC receiver OUTPUT User Name RTCM3 for other receiver Passwo 11

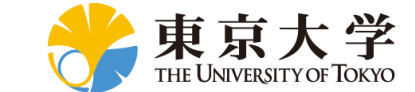

#### Center for Spatial Information Science The University of Tokyo MAD-WIN Setup: Case B

MADOCA

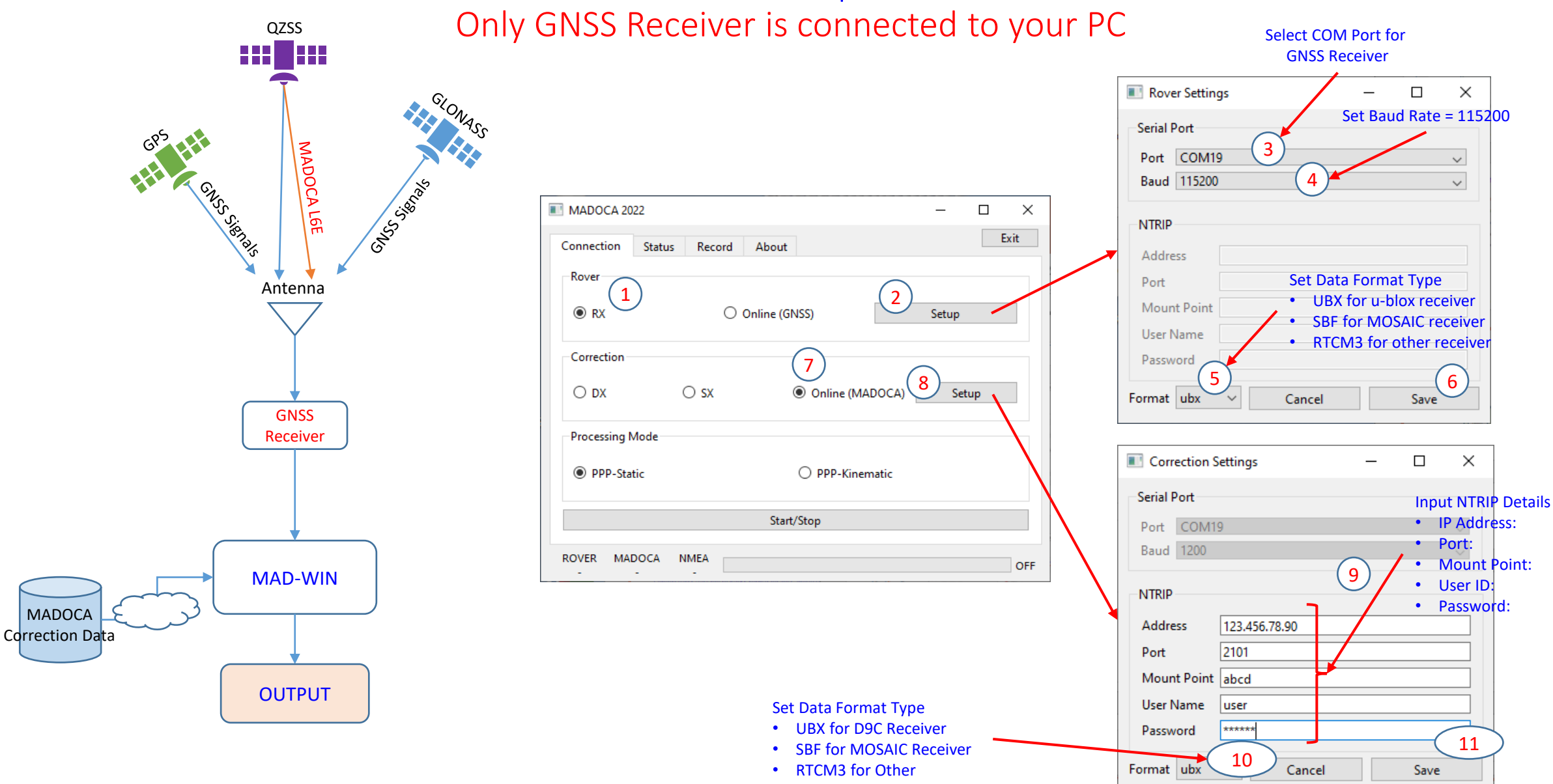

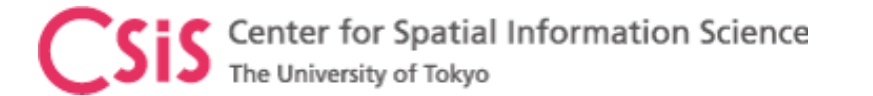

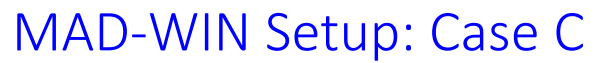

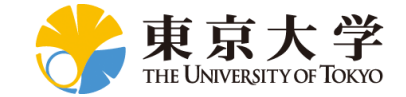

Both GNSS and MADOCA Receivers are located at a remote place

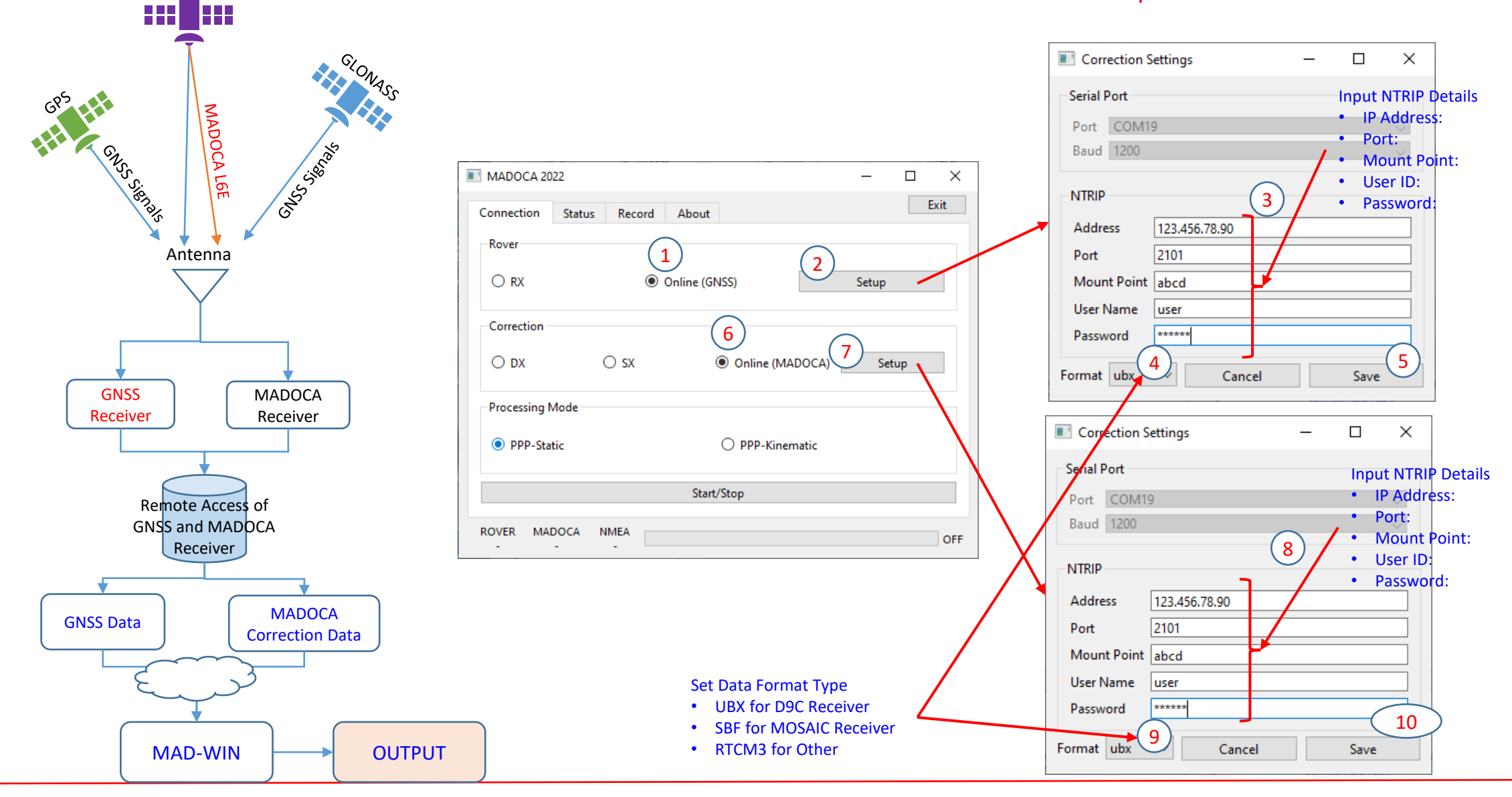

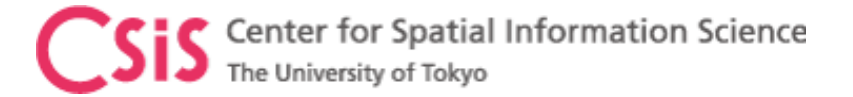

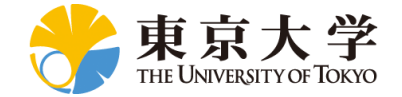

### MAD-WIN Setup: All Cases

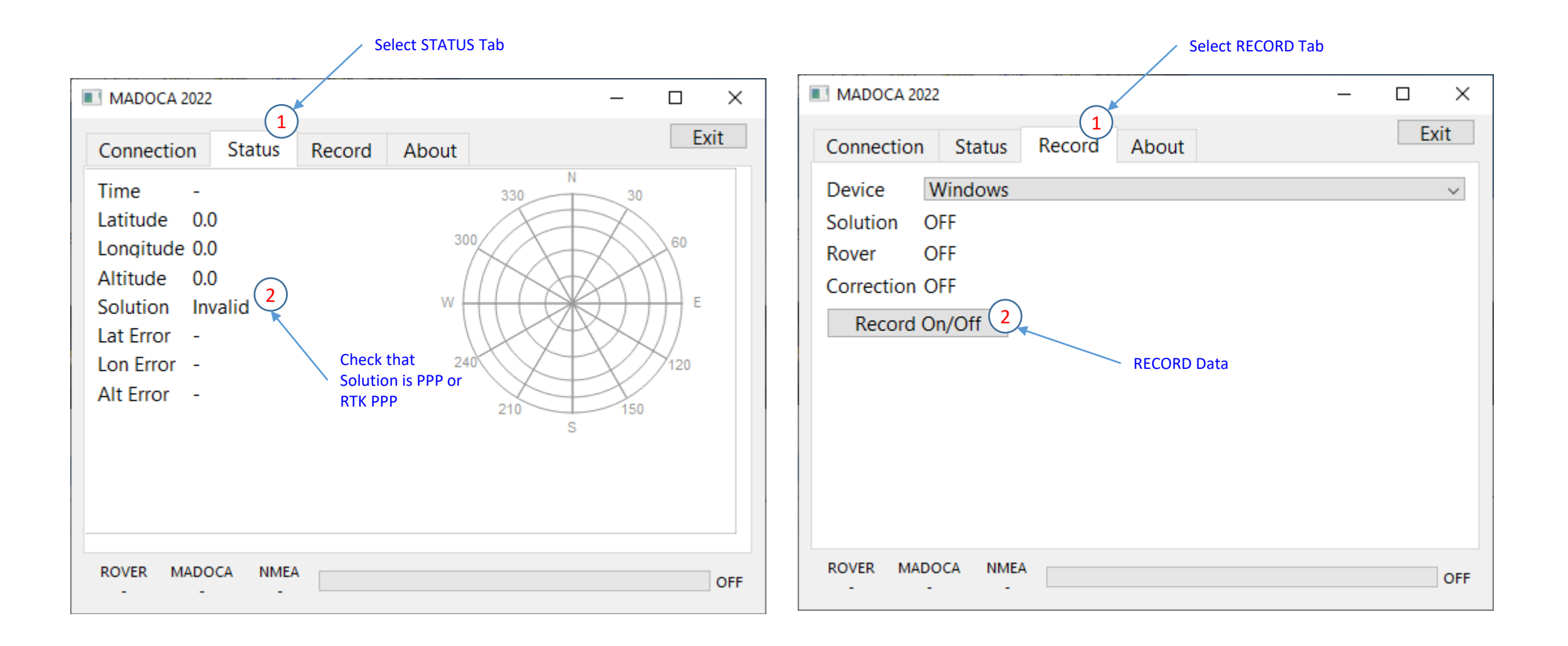

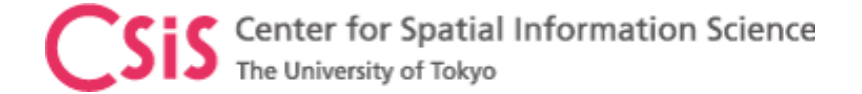

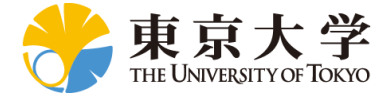

# MADROID Setup

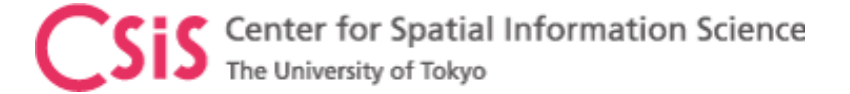

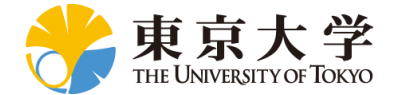

### MADROID Setup: Receiver and Android Device

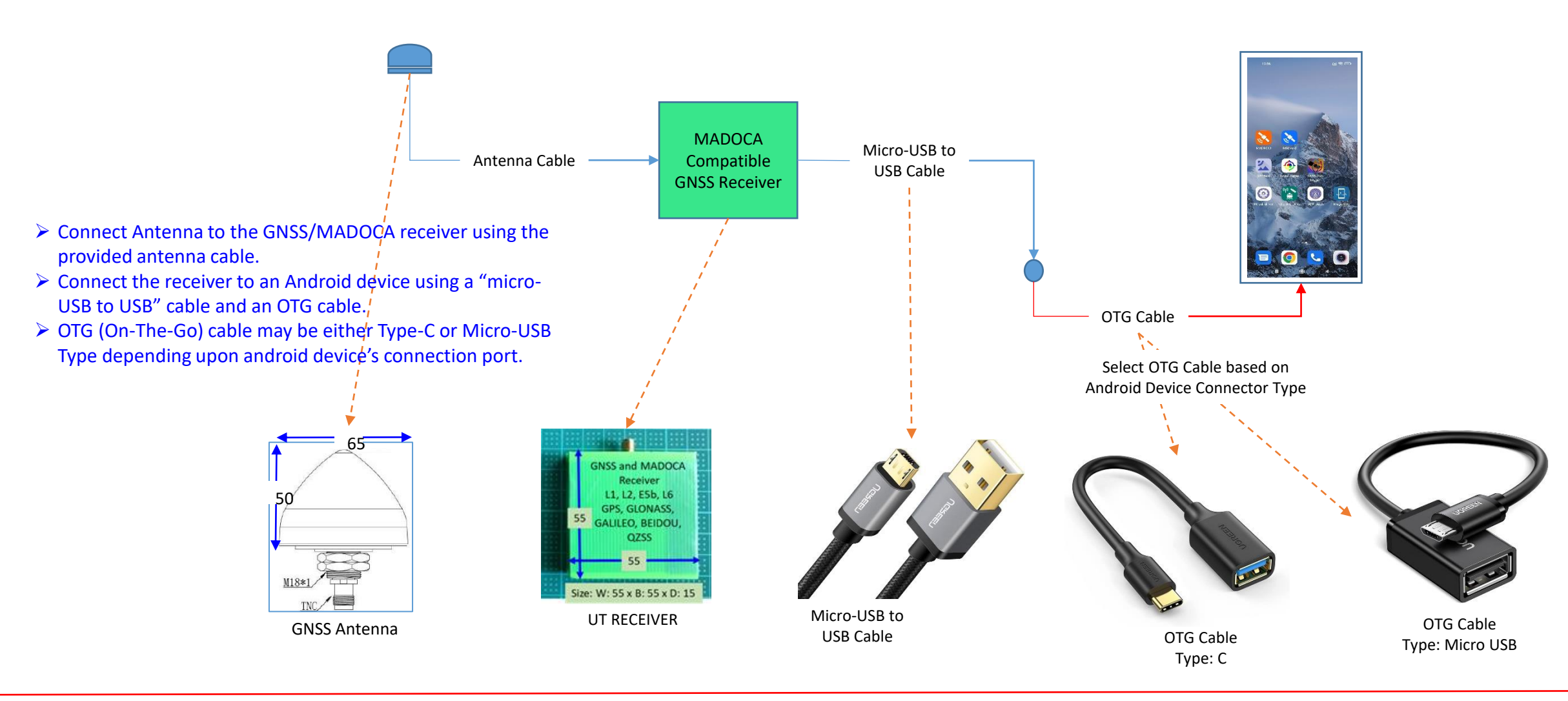

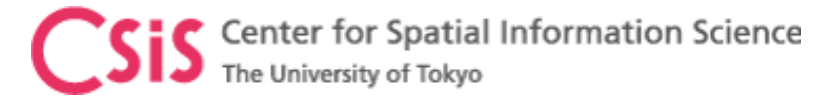

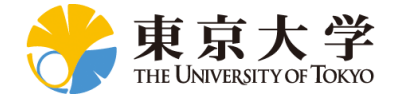

# Install MADROID APP

#### Install MADROID APK in Android Device

- Get MADROID APK file from UT
- Connect Android device to the PC using an USB cable
- Set the device in Data Transfer mode
- Access Android device from PC
- Go to DOWNLOAD folder of Android device
- Copy MADROID file from PC to DOWNLOAD folder of Android device
- In the Android device, Go to File Manage APP
- Go to Download Folder. MADROID.apk file will be available here
- > Tap the file, it will prompt for INSTALL access
- Say Yes and Install the APP
- > After installation is done, go to device screens
- You will find the MADROID APP as shown here
- > Run the APP and follow the instructions as shown in the next slide.
- Make sure that you have already connected Antenna, receiver etc. to the Android device before running the APP
- If ONLINE correction data will be used, make sure either WiFi or DATA is ON to access the NTRIP server via internet.

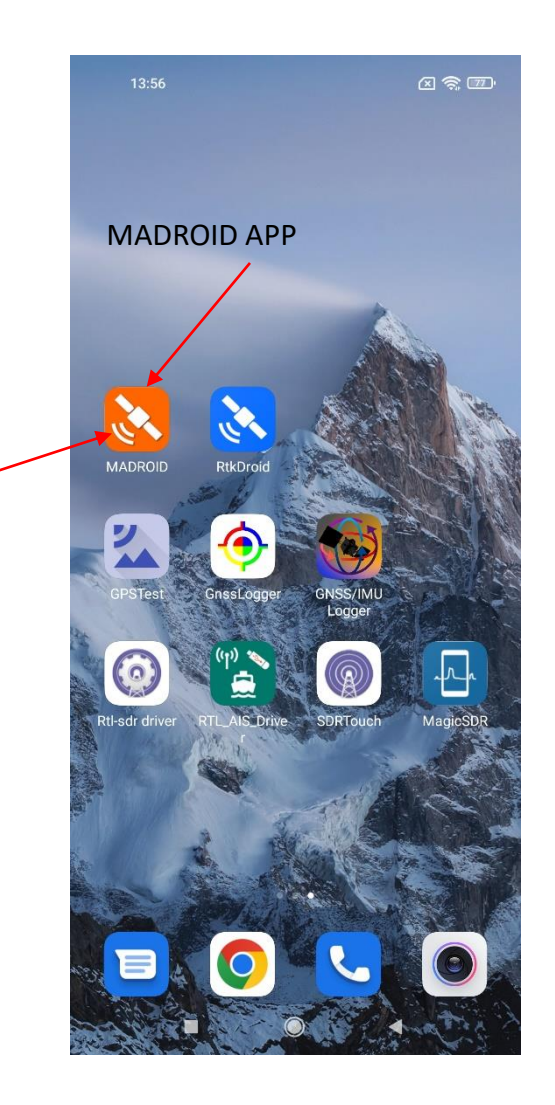

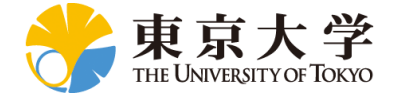

# MADROID GUI: Use this setting for system test

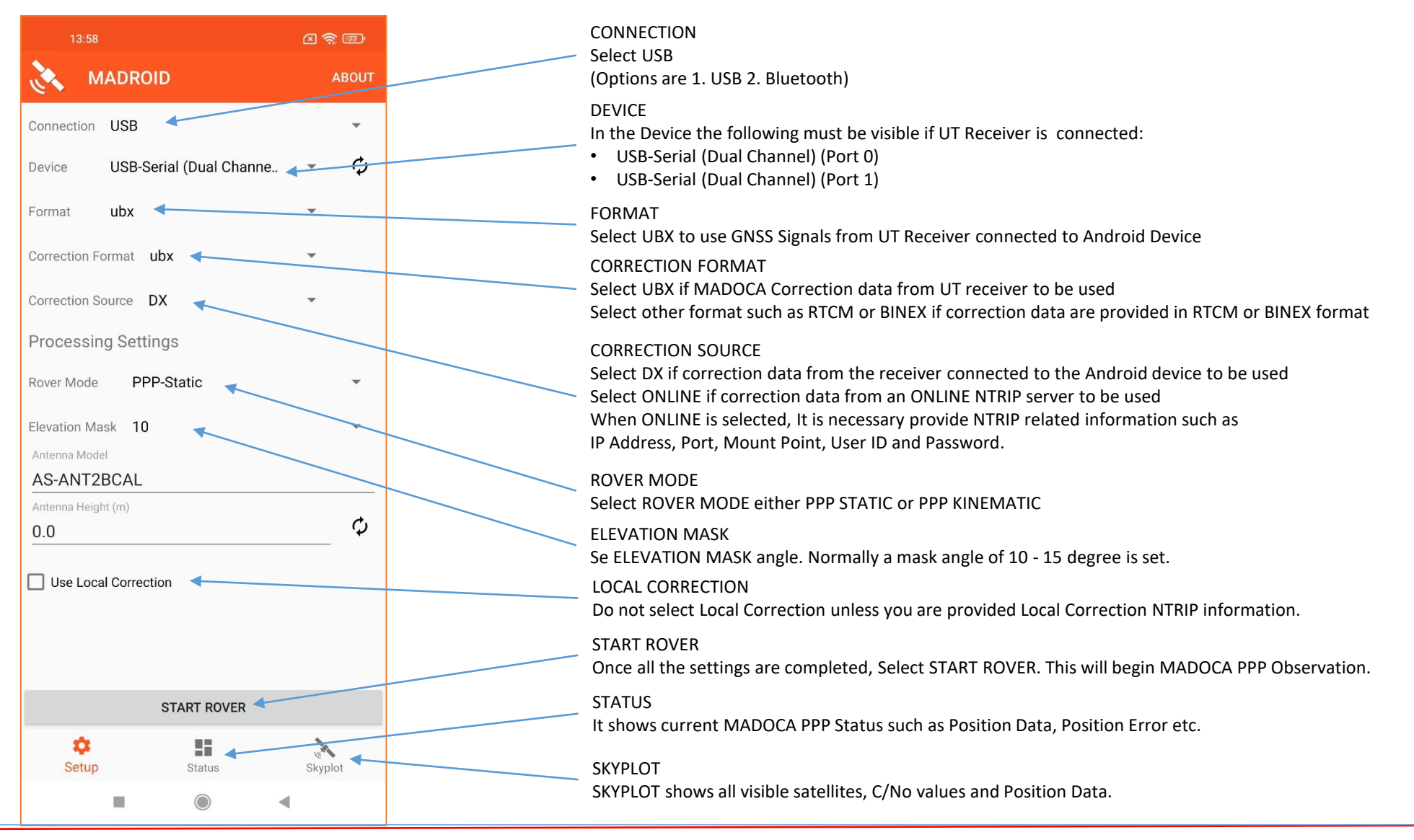

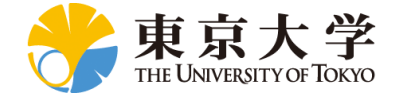

# MADROID System Test Screen Shots

|                                |         | Receiver System based                                                           |                                                                           |  |  |  |
|--------------------------------|---------|---------------------------------------------------------------------------------|---------------------------------------------------------------------------|--|--|--|
| Connection USB                 | •       | UTC Time: 05:27:17<br>Latitude: 35.90202657" N<br>Lonoitude: 139.91852786" E    | Data Day 25 2010                                                          |  |  |  |
| Device USB-Serial (Dual Channe | - Ф     | Ellipsoidal Height: 59.349m<br>Orthometric Height: 21.385m<br>Speed: 0.15 km/hr | Time: 05:34:17<br>Latitude: 35.90202310"                                  |  |  |  |
| Format <b>ubx</b>              | •       | Satellites in view: 13<br>Satellites in use: 13                                 | Longitude: 139.93857932*<br>X: 54N 404216.762m E                          |  |  |  |
| Correction Format ubx          | -       | PDOP: 3.4<br>HDOP: 1.8<br>VDOP: 3.0 N                                           | Y: 54N 3973601.765m N<br>Ellipsoidal Height: 59.848m                      |  |  |  |
| Correction Source DX           | -       | 3307 307                                                                        | Fix Type: PPP                                                             |  |  |  |
| Processing Settings            |         |                                                                                 | Speed: 0.11 km/hr<br>HDOP: 1.9                                            |  |  |  |
| Rover Mode PPP-Static          | •       | W 77 67 45 30 E                                                                 | PDOP: 3.5                                                                 |  |  |  |
| Elevation Mask 10              | -       |                                                                                 | Satellites in View. 13<br>Satellites in Use: 13                           |  |  |  |
| Antenna Model                  |         | 240'0 9120'                                                                     | Latitude Error: 0.191m<br>Longitude Error: 0.171m                         |  |  |  |
| AS-ANT2BCAL                    |         |                                                                                 | Altitude Error: 0.104m                                                    |  |  |  |
| Antenna Height (m)             | ¢,      | s in s                                                                          |                                                                           |  |  |  |
| 0.0                            | ·•      |                                                                                 |                                                                           |  |  |  |
| Use Local Correction           |         | أثأخذ فحأذف                                                                     |                                                                           |  |  |  |
|                                |         |                                                                                 | NMEA: 2019_12_25_14_28_19.txt(201KB)<br>UBX: 2019_12_25_14_28_19.ubx(1MB) |  |  |  |
| STADT DOVED                    |         |                                                                                 | STOP RECORDING                                                            |  |  |  |
| START ROVER                    |         |                                                                                 |                                                                           |  |  |  |
| Setup Status                   | Skyplot | Setup Status Skyplot                                                            | Setup Status Skyplot                                                      |  |  |  |
|                                | Ĺ       | ∎ ⊛ ◄                                                                           | ■ (● ◄                                                                    |  |  |  |

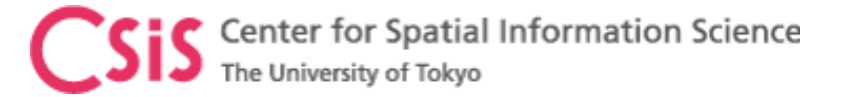

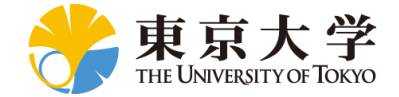

## MADROID PPP with Local Correction Setup

| 16:16                                        | (B) (P h. | 16:16 🛁 🤻                                          | (iii) 16:16                           | al 🛠 🐽     | 16:16                                                                                                    | all 🥱 🚳                               | 16:16                                                                                                    | all 🔶 🚳         |
|----------------------------------------------|-----------|----------------------------------------------------|---------------------------------------|------------|----------------------------------------------------------------------------------------------------|---------------------------------------|----------------------------------------------------------------------------------------------------|-----------------|
| MADROID                                      | ABOUT     | 🚴 MADROID 🛛 🗛                                      |                                       | ABOUT      | MADROID                                                                                                    | ABOUT                                 | 🚴 MADROID                                                                                                | ABOUT           |
| Connection USB                               | - ¢       | NTRIP Settings<br>Address<br>madoca.ntrip-mgm.net  | Mount Point<br>MDC0<br>User Name      |            | UTC Time: 07:16:19<br>Latitude: 35.68971662" N<br>Longitude: 139.75281501" E<br>Ellipsoidal Height: 56.785m<br>Orthometric Height: 18.995m<br>Speed: 0.15 km/hr |                                       | Date: Sep 15, 2020<br>Time: 07:16:23<br>Latitude: 35.68971663°                                           |                 |
| Format ubx                                   |           | Peat<br>2101 NTRIP for MADOCA                      | dinesh@csis.u-tokyo.ac.jp<br>Password |            | Fix type: Fix RTK<br>Satellites in view: 15<br>Satellites in use: 15<br>PDOP: 1.9<br>HDOP: 1.1<br>VDOP: 1.6 N                                                   |                                       | Longitude: 139.75281501°<br>X: 54N 387152.640m E<br>Y: 54N 3950250.977m N<br>Ellipsoidal Height: 56.780m |                 |
| Processing Settings<br>Rover Mode PPP-Static | ÷         | Mount Point Correction Data                        | Use Local Correction                  |            | 330 <sup>P85</sup><br>300 <sup>2</sup> R69 G11                                                                                                    | R780*                                 | Orthometric Height: 18.990m<br>Fix Type: Fix RTK<br>Speed: 0.09 km/hr                                    |                 |
| Elevation Mask 10                            | ~         | User Name<br>dinesh@csis.u-tokyo.ac.jp<br>Password | Address                               |            | W 915                                                                                                    | R78 G28<br>7<br>60° 45° 30° ■ E<br>G5 | HDOP: 1.1<br>VDOP: 1.6<br>PDOP: 1.9<br>Satellites in View: 15                                            |                 |
| TWIVP6000<br>Antenna Height (m)              |           | Use Local Correction                               | NTRIP for Local Correct               | ction Data | 240'                                                                                                    | 120*                                  | Satellites in Use: 15<br>Latitude Error: 0.065m<br>Longitude Error: 0.055m<br>Altitude Error: 0.028m     |                 |
| NTRIP Settings                               | ¥         | Local Correction Settings                          | Mount Point                           |            | 210* S                                                                                                    | 150*                                  |                                                                                                    |                 |
| madoca.ntrip-mgm.net<br>Port<br>2101         |           | Port<br>80<br>Mount Point                          | Password                              |            | 46 43 46 46 42 37<br>38 33 29 37                                                                                                    | 48 <sup>50</sup> 40 48<br>37 38 40 48 | NMEA: 2020_09_15_16_08_35.txtt<br>RAW: 2020_09_15_16_08_35.ubx(                                          | (279KB)<br>2MB) |
| STOP ROVER STOP ROVER                        |           | STOP ROVER                                         | STOP ROVER                            |            | 20 13 24 15 29 5 85 84 87 78 77 89 89 79                                                                                                    |                                       | STOP RECORDING                                                                                           |                 |
| Setup Status                                 | Skyplot   | Setup Status Skyplo                                | Setup Status                          | Skyplot    | Setup Status                                                                                                    | Skyplot                               | Setup Status                                                                                             | skyplot         |
|                                              | ٩         | ■ () ◄                                             |                                       | ۹          |                                                                                                    | •                                     |                                                                                                    | •               |